## 1.申請消費扣款(SMART PAY) 功能

## Step 1.登入本行網路 ATM

| 24 hours service<br>Web ATM | Welcome 兆豐國際商銀網路ATM,請                                         | 在下方進行登入,謝謝! |
|-----------------------------|---------------------------------------------------------------|-------------|
| 空目問題権                       | 請先選擇讀卡機:<br>Inmax Technology Corp. Slot 1 on IMT5123 Reader 2 | 【網路ATM公告】   |
| 線上結匯                        | <mark>晶片卡密碼</mark> :<br>0 1 2 3 4 5 6 7 8 9                   |             |
| 》 學雜費入口網                    |                                                               |             |
| 割路銀行                        | 請先輸入您的晶片卡密碼,輸入完成後請按『登入』                                       | > more      |
| ● 納 龆 亟 1〕                  | 請先輸入您的晶片卡咨碼,輸入完成後請按『登入』                                       | Le more (   |

Step 2.點選個人化設定>卡片附加金融功能管理>點選我要申請(消費扣款(SMART PAY)功能)

| 的ATM 台幣服務 夕 | ₩ 単態 ● ● ● ● ● ● ● ● ● ● ● ● ● ● ● ● ● ●                                                    |                                                                         |                                     |
|-------------|---------------------------------------------------------------------------------------------|-------------------------------------------------------------------------|-------------------------------------|
| 常用轉入帳號設定    | 個人化設定 > 卡片附加金融功能管理                                                                          | 點選我要申請                                                                  | ── 您有 253 秒操作時間                     |
| 變更晶片卡密碼     | ▶ 卡片附加金融功能管理                                                                                |                                                                         | <b>`</b>                            |
| 目人Email設定   | 項目                                                                                          | 狀態                                                                      | 卡片功能異動                              |
|             | 財金公司國內消費扣款功能(Smart Pay)                                                                     | 未申請/已停用                                                                 | 我要申請                                |
| 卡片附加金融功能管理  | 金融卡跨國交易功能                                                                                   | 已申請                                                                     | 我要停用                                |
| 網路銀行服務      | <ul> <li>未申請或停用財金公司國內消費扣款</li> <li>金融卡跨國交易功能包括透過VISA、M</li> <li>(二)國外消費扣款;(三)國外簽</li> </ul> | b能,存戶所持金融卡將無法於接受財金公司之間<br>AasterCard或財金資訊股份有限公司(以下簡稱<br>影消費(VISA金融卡專用)。 | 國內特約商店進行消費扣款交易。<br>財金公司)辦理之(一)國外提款; |
|             |                                                                                             |                                                                         |                                     |
|             |                                                                                             |                                                                         |                                     |

Step 3. 輸入晶片金融卡密碼,並勾選 V已詳細閱讀並同意下列事項內容後,點選確認鍵

| ・<br>整國際商<br>Mega International Co | 業銀行 <sup>24 hours service</sup><br>mmercial Bank Web ATM<br>● 會員專回 <b>○</b> 登出 繁體中文 ▼                                                                                                    |
|------------------------------------|----------------------------------------------------------------------------------------------------|
| 我的ATM 台幣服務                         | 外匯服務   徽費税服務   便利收   個人化設定                                                                                                    |
| 常用轉入帳號設定                           | ◎ 您有 238 秒操作時間<br>個人化設定 > 卡片附加金融功能管理                                                                                                    |
| 變更晶片卡密碼                            | □ 啟用消費扣款功能                                                                                                    |
| ■ 個人Email設定                        | (1) 閱讀相關事項及輸入晶片卡密碼     (2) 交易結果       晶片卡帳號:     017-兆豐商銀(************************************                                                                                                    |
|                                    | <b>晶片卡密碼:</b> ●●●●●● ■                                                                                                    |
| + 別路銀行販務                           | 請輸入您的晶片卡密碼,輸入完後按『確認』。                                                                                                    |
|                                    | 唯認                                                                                                    |
| 勾選同意事項                             | <ul> <li>              察戶申請本功能後,客戶所持之金融卡可於接受財金資訊股份有限公司之國內特約商店進行消費扣款交易。      </li> <li>             客戶於貼有         </li> <li>             探誌之特約商店消費購物時,交易過程中須輸入晶片密碼(請輸入6~12位晶片密碼)。         </li> </ul> |
|                                    | <ul> <li>客戶須申請金融卡跨國交易功能始可於國外貼有</li> <li>請至金融卡約定事項網頁,詳閱一般約定事項及消費扣款功能約定事項內容。</li> </ul>                                                                                                    |

\*客戶需勾選同意事項 ∨ 已詳細閱讀並同意下列事項內容:

- 1. 客戶申請本功能後,客戶所持之金融卡可於接受財金資訊股份有限公司之國內特約商店進行消費扣款交易。
- 2. 客戶於貼有 標誌之特約商店消費購物時,交易過程中須輸入晶片密碼(請輸入 6~12 位晶片 密碼)。
- 3. 客戶須申請金融卡跨國交易功能始可於國外貼有 標誌之特約商店使用消費扣款功能消費 購物。
- 4. 請至金融卡約定事項網頁,詳閱一般約定事項及消費扣款功能約定事項內容。

Step 4.交易結果: V啟用國內消費扣款功能成功

| ・<br>兆豊國際商<br>Mega International C | a 業 銀行<br>Web ATM<br>mmercial Bank ● 金員專區 ● 登出 繁體中交 ▼                                                   |
|------------------------------------|----------------------------------------------------------------------------------------------------|
| 我的ATM 台幣服務                         | 外匯服務 蒙費税服務 便利收 個人化設定                                                                                    |
| 常用轉入帳號設定                           | ◎ 您有 290 秒操作時間<br>個人化設定 > 卡片附加金融功能管理                                                                    |
| 變更晶片卡密碼                            | □ 歐用消費扣款功能                                                                                              |
| 個人Email設定                          | 1) 閱讀相關事項及輸入晶片卡密碼 2 交易結果                                                                                |
| ■ 卡片附加金融功能<br>管理                   | 交易結果: ✓ 啓用國內消費扣款功能成功<br>晶片卡帳號: 017-兆豐商銀 0 * 2 * 2 2 2 2 3 2 3 2 3 3 4 5 4 5 5 5 5 5 5 5 5 5 5 5 5 5 5 5 |
| + 網路銀行服務                           | 交易時間: 2013/01/14 13:43:51<br>交易序號: 00003381                                                             |
|                                    | 12. 10. 10. 10. 10. 10. 10. 10. 10. 10. 10                                                              |
|                                    | 回功能首頁                                                                                                   |
|                                    | A 為了保障您的交易安全,若不繼續使用網路ATM服務,諸登出系統,並自讀卡機取出晶片金融卡!                                                          |
|                                    |                                                                                                    |

2.申請金融卡跨國交易功能

Step 1.登入本行網路 ATM

Step 2.點選個人化設定>卡片附加金融功能管理>點選我要申請(金融卡跨國交易功能)

| (二) 兆豐國際商業              | 業銀行                                                                                              |                                                                                   |                                     |
|-------------------------|--------------------------------------------------------------------------------------------------|-----------------------------------------------------------------------------------|-------------------------------------|
| Mega International Comm | ercial Bank                                                                                      |                                                                                   | ▲ 會員專區                              |
| 我的ATM 台幣服務 外            | 睡服務 蒙費税服務 便利收 個人化設於                                                                              | ž                                                                                 |                                     |
|                         |                                                                                                  |                                                                                   | ── 您有 298 秒操作時間                     |
| 常用轉入帳號設定                | 個人化設定 > 卡片附加金融功能管理                                                                               | 點選我要申請                                                                            |                                     |
| 變更晶片卡密碼                 | ▶ 卡片附加金融功能管理                                                                                     |                                                                                   |                                     |
| ■ 個人Email設定             | 項目                                                                                               | 狀態                                                                                | 卡片功能異動                              |
| 上世份加入马孙华英雄              | 財金公司國內消費扣款功能(Smart Pay)                                                                          | 未申諸/已停用                                                                           | 我要申請                                |
| 下开的加亚版构成与生              | 金融卡跨國交易功能                                                                                        | 未申諸/已停用                                                                           | 我要申請                                |
| + 網路銀行服務                | <ul> <li>未申諸或停用財金公司國內消費扣款功備</li> <li>金融卡跨國交易功能包括透過VISA、Ma</li> <li>(二)國外消費扣款;(三)國外簽帳》</li> </ul> | <sup>を,存戶所持金融卡將無法於接受財金公司之退<br/>sterCard或財金資訊股份有限公司(以下簡稱!<br/>背費(VISA金融卡専用)。</sup> | 國內特約商店進行消費扣款交易。<br>財金公司)辦理之(一)國外提款; |

Step 3.輸入入晶片金融卡密碼,並勾選 V已詳細閱讀並同意下列事項內容後,點選確認鍵

| 常用轉入帳號設定   | 個人化設定 > 卡片附加金融功能管理                                                                                                    | 時間 |
|------------|----------------------------------------------------------------------------------------------------|----|
| 變更晶片卡密碼    | ▶ 〕 〕 〕 〕 〕 〕 〕 〕 〕 〕 〕 〕 〕 〕 〕 〕 〕 〕 〕                                                                                                    |    |
| 個人Email設定  | 1 閱讀相關事項及輸入晶片卡密碼 2 交易結果                                                                                                    |    |
| 卡片附加金融功能管理 | 晶片卡帳號: 017-兆豐商銀↑1210007000                                                                                                    |    |
| + 網路銀行服務   | 品片卡密碼: ●●●●●●●<br>諸除  □□                                                                                                    |    |
|            | 請輸入您的晶片卡密碼,輸入完後按『確認』。                                                                                                    |    |
|            | 確認 重設                                                                                                    |    |
|            | ✓ 已詳細閱讀並同意下列事項內容:                                                                                                    |    |
|            | 金融卡跨國交易功能包括透過VISA、MasterCard或財金資訊股份有限公司辦理之國外提款、國外消費扣款、國外簽帳消損<br>(VISA金融卡專用)服務。                                                                                                    | 豊  |
|            | <ul> <li>客戶申請跨國交易功能後,可於國外貼有</li> <li>登卡組織適用提款機高準),使用磁保跨國提款功能儲輸入4位跨國提款磁條密碼)提領當地貨幣;在日本北海道地區貼有</li> <li>一 標誌之當地金融機構ATM提款機,使用晶片密碼(儲輸入6~12位晶片密碼)提領當地貨幣。</li> <li>(中 一 一 一 一 一 一 一 一 一 一 一 一 一 一 一 一 一 一 一</li></ul> | X7 |

\*客戶需勾選同意事項 ♥ 已詳細閱讀並同意下列事項內容:

- 1. 金融卡跨國交易功能包括透過 VISA、MasterCard 或財金資訊股份有限公司辦理之國外提款、國 外消費扣款、國外簽帳消費(VISA 金融卡專用)服務。
- 客戶申請跨國交易功能後,可於國外貼有 VISA或 Gurus 標誌之當地金融機構 ATM 提款機(請 依客戶持有卡片之國際發卡組織適用提款機為準),使用磁條跨國提款功能(請輸入 4 位跨國提 款磁條密碼)提領當地貨幣;在日本北海道地區貼有 用晶片密碼(請輸入 6~12 位晶片密碼) 提領當地貨幣。

- 3. 客戶使用磁條跨國提款功能前,請先至本行 ATM 變更跨國提款磁條密碼,變更密碼成功後才可 使用本服務。
- 4. 客戶使用國外簽帳消費(VISA 金融卡專用),須申請本行 VISA 金融卡。
- 5. 請至金融卡約定事項網頁,詳閱一般約定事項內容

Step 4.交易結果: V啟用金融卡跨國交易功能成功

| 我的ATM 台幣服務 乡 | N 睡服務 蒙費税服務 便利收 <mark>個人化設定</mark>                     |             |
|--------------|--------------------------------------------------------|-------------|
|              | ⊗ 惣                                                    | 有 298 秒操作時間 |
| 常用轉入帳號設定     | 個人化設定 > 卡片附加金融功能管理                                     |             |
| 變更晶片卡密碼      | ▶ 取用金融卡跨國交易功能                                          | -           |
| 個人Email設定    | 1 閱讀相關事項及輸入晶片卡密碼 2 交易結果                                |             |
| 卡片附加金融功能管理   | 交易結果: ✔ 啓用金融卡跨國交易功能成功                                  |             |
| 網路銀行服務       | 晶片卡帳號: 017-兆豐商銀 0100000000                             |             |
|              | 交易時間: 2013/01/25 14:26:35<br>交易序號: 00001554            |             |
|              | ❶ 若您有疑問諸洽本行 0800-016-168 會有專人為您服務。謝謝!                  |             |
|              | 回功能首頁                                                  |             |
|              | 「<br>「」 A 為了保障您的交易安全,若不繼續使用網路ATM服務,諸登出系統,並自讀卡機取出晶片金融卡! |             |